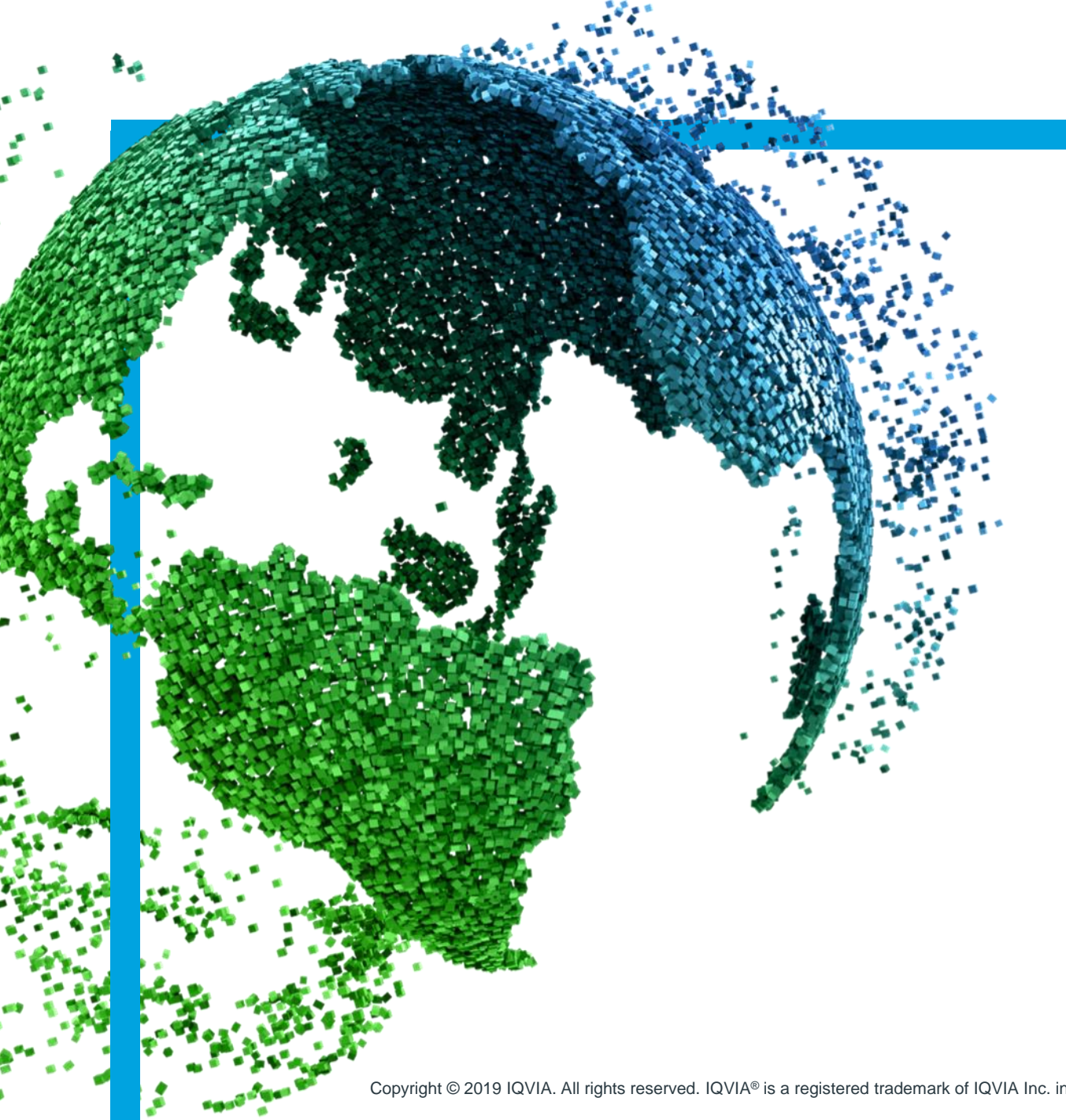

IMS Health & Quintiles are now

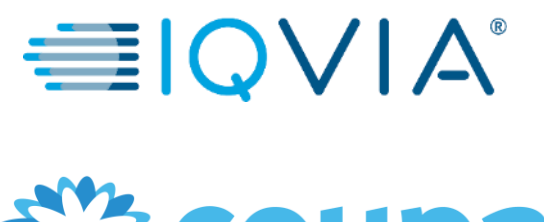

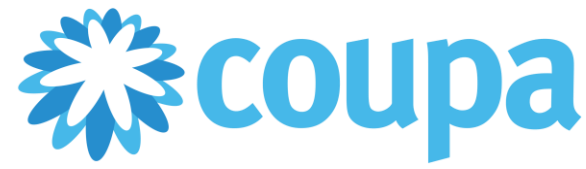

## **COUPA** pour les fournisseurs

Coupa Portail des fournisseurs CSP Gérer votre compte

Copyright © 2019 IQVIA. All rights reserved. IQVIA® is a registered trademark of IQVIA Inc. in the United States and various other countries.

Table des matières

+ Suis-je connecté à IQVIA ?

- + Créer le profil IQVIA
- + <u>Gérer votre compte</u>

+ Configurer la méthode de livraison du bon de commande

- + Gérer les utilisateurs
- + Gérer les demandes de fusion
- + Naviguer et obtenir de l'aide

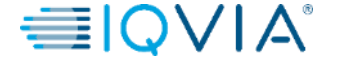

# Principalemenu du fournisseur CoupaPortail

| Home       Profile       Orders       Service/Time Sheets       ASN       Invoices       Catalogs       Add-ons       Admin         ABHAY LADDU C0000319       Image: About the transmission of existing and potential customers. We that the transmission for existing and potential customers. We there the transmission of existing and potential customers. Not seeing the account you want to merge with? On there.       If your company has more than one CSP account the transmission of existing and potential customers. Not seeing the account you want to merge with? On there.         About       Employees       Improve Your Profile       Latest Customers         About       Improve Your Profile       IoVIA                                                                                                    |             |               | ,            |                          |     |          |          |                |                                                                                                    |
|----------------------------------------------------------------------------------------------------|-------------|---------------|--------------|--------------------------|-----|----------|----------|----------------|----------------------------------------------------------------------------------------------------|
| ABHAY LADDU C0000319 Merge Accounts   Impose S If your company has more than one CSP account try to list it below. Consider merging them to reduc contusion for existing and potential customers. Not seeing the account you want to merge with? Chere.   Improve Your Profile   About   About   About   Public Profile   Intprs://supplier-test.coupahost.com/suppliers/public/32104   Merge Accounts   More account you want to merge with? Chere.   Improve Your Profile                                                                                                    | Home        | Profile       | Orders       | Service/Time Sheets      | ASN | Invoices | Catalogs | Add-ons        | Admin                                                                                                 |
| About About                                                                                                    |             |               | 1 0000       | 210                      |     |          |          |                | Morgo Accounto                                                                                        |
| About<br>About<br>About<br>Industry<br>Website<br>Established<br>Employees<br>More Your Profile<br>About<br>About<br>About<br>More Your Profile<br>Inprove Your Profile<br>About<br>About<br>Abou | ABHATI      | LADDU         | 10000        | 519                      |     |          |          |                | Merge Accounts                                                                                        |
| About<br>About<br>About<br>Public Profile<br>https://supplier-test.coupahost.com/suppliers/public/32104<br>About                                                                                                    |             |               |              | About                    |     |          |          |                | If your company has more than one CSP account<br>try to list it below. Consider merging them to redu- |
| Website Sestablished Deprove Your Profile Not seeing the account you want to merge with? here. Latest Customers Idvia                                                                                                    |             | 4             | A            | X Industry               |     |          |          |                | confusion for existing and potential customers.                                                       |
| Employees     Improve Your Profile     About     Public Profile   https://supplier-test.coupahost.com/suppliers/public/32104                                                                                                    |             | $\Box$        | $\square$    | ⊕ Website                |     |          |          |                | Not seeing the account you want to merge with?<br>here.                                               |
| Improve Your Profile       Latest Customers         About       IQVIA         Public Profile       IQVIA         https://supplier-test.coupahost.com/suppliers/public/32104       IQVIA                                                                                                    |             | AT.           | $\nu$        | Le Employees             |     |          |          |                |                                                                                                    |
| About Public Profile https://supplier-test.com/suppliers/public/32104                                                                                                    |             |               |              |                          |     |          |          |                | Latest Customers                                                                                      |
| About Public Profile https://supplier-test.coupahost.com/suppliers/public/32104                                                                                                    |             |               |              |                          |     |          | Improv   | e Your Profile | AIVOL                                                                                                 |
| About Public Profile https://supplier-test.com/suppliers/public/32104                                                                                                    |             |               |              |                          |     |          |          |                |                                                                                                    |
| Public Profile https://supplier-test.com/suppliers/public/32104                                                                                                    | About       |               |              |                          |     |          |          |                |                                                                                                    |
| https://supplier-test.coupahost.com/suppliers/public/32104                                                                                                    | Public      | Profile       |              |                          |     |          |          |                |                                                                                                    |
|                                                                                                    | https://sup | plier-test.co | oupahost.con | n/suppliers/public/32104 |     |          |          |                |                                                                                                    |
|                                                                                                    |             |               |              |                          |     |          |          |                |                                                                                                    |
|                                                                                                    |             |               |              |                          |     |          |          |                |                                                                                                    |
|                                                                                                    |             |               |              |                          |     |          |          |                |                                                                                                    |
|                                                                                                    |             |               |              |                          |     |          |          |                |                                                                                                    |
|                                                                                                    |             |               |              |                          |     |          |          |                |                                                                                                    |

| Élément du menu                | La description                                                                                                    |
|--------------------------------|----------------------------------------------------------------------------------------------------|
| Accueil                        | Affichez et améliorez votre profil d'entreprise public, consultez<br>la liste des clients auxquels vous êtes connecté, modifiez votre<br>profil d'entreprise spécifique au client et fusionnez les comptes.<br>Vous pouvez accéder à la page d'accueil à partir de n'importe<br>quelle page en cliquant sur le logo / lien Coupa Supplier Portal<br>dans le coin supérieur gauche au-dessus du menu principal. |
| Profil                         | Créez, modifiez et gérez vos profils publics et spécifiques au client, et spécifiez les adresses de facturation que chaque client utilise.                                                                                                    |
| Commandes                      | Affichez les bons de commande que vous avez reçus de vos clients.                                                                                                    |
| Service / Feuilles<br>de temps | Consultez la liste des feuilles de service / horaires et les lignes de commande d'achat associées.                                                                                                    |
| ANS                            | Envoyez un avis d'expédition préalable, c'est-à-dire des notifications sur le moment où vous expédiez des articles à vos clients.                                                                                                    |
| Factures                       | Créez et gérez des factures à envoyer à vos clients.                                                                                                    |
| Catalogues                     | Créez et gérez des catalogues spécifiques au client.                                                                                                    |
| Modules<br>complémentaires     | Accédez aux modules complémentaires des fournisseurs<br>Coupa, par exemple, Coupa Advantage, Coupa Accelerate, la<br>mise à jour du profil du fournisseur, etc.                                                                                                    |
| Admin                          | Gérez les utilisateurs, fusionnez les demandes et les adresses<br>de facturation, configurez la facturation électronique, ajoutez<br>des représentants fiscaux, consultez et acceptez les conditions<br>d'utilisation et configurez les conditions de paiement accéléré<br>préférées.                                                                                                    |

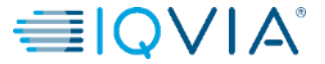

2

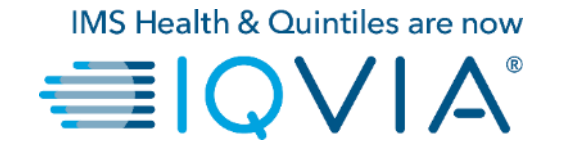

## Suis-je connecté à IQVIA ?

# Comment vous assurer que vous êtes connecté à IQVIA.

- 1. Connectez-vous au portail Coupa. CSP est disponible sur <u>https://supplier.coupahost.com/</u>
- 2. Sur la **Page d'Accueil** cliquer sur l'onglet **Profil**
- IQVIA doit être visible dans la Liste déroulante des profils comme l'un de vos clients.

**Remarque:** Si vous ne voyez pas IQVIA dans la liste déroulante sur la **Page de profil** cela signifie que vous n'êtes pas encore connecté . Cela signifie également que vous n'êtes pas en mesure de voir IQVIA dans la liste déroulantee **Sélectionnez un client** depuis l'onglet **Commandes, Avis préalables d'expedition, Factures** et **Catalogues**.

Merci de contacter IQVIA sur procurement@iqvia.com

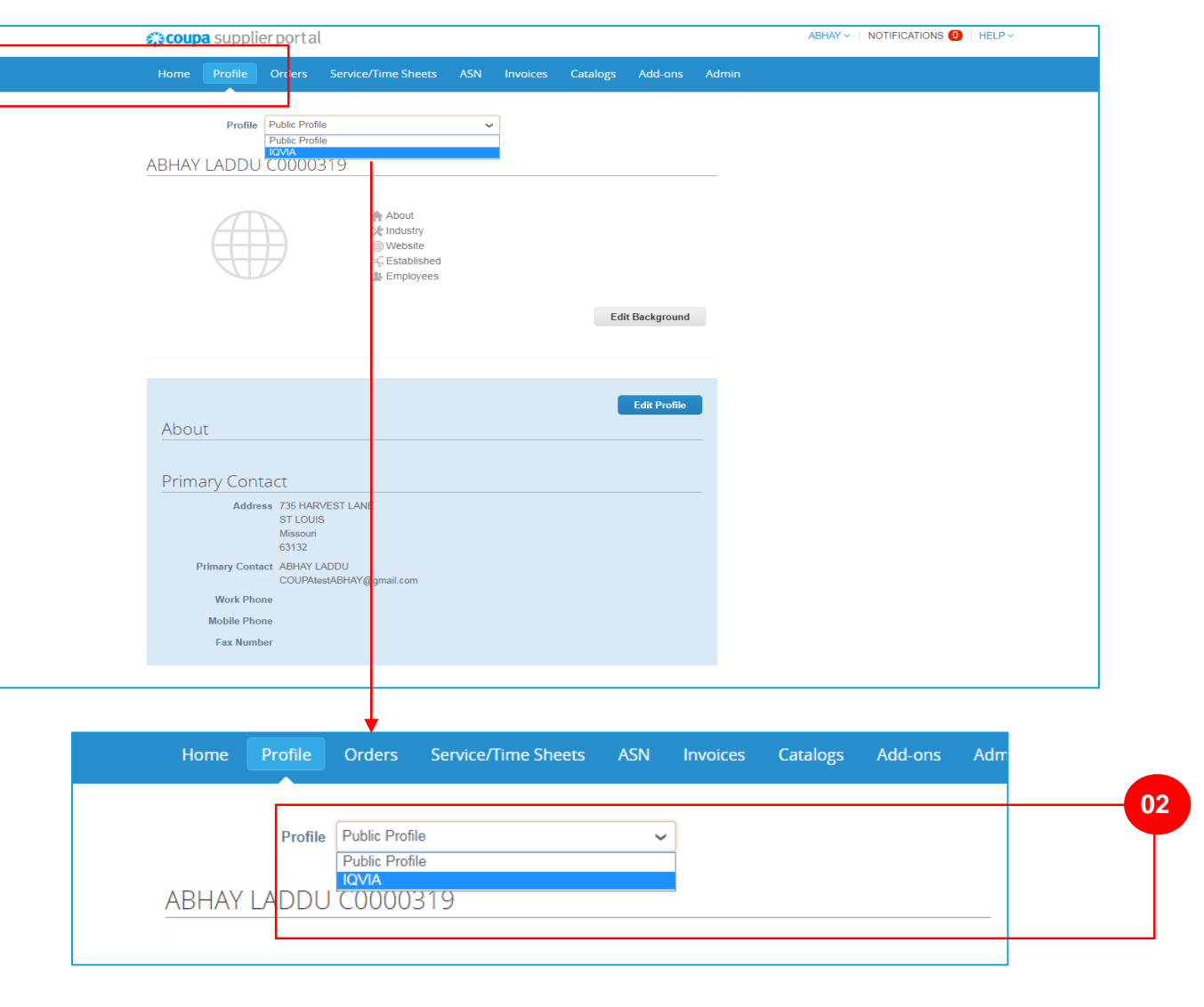

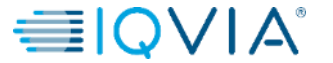

Dans le CSP, vous disposez d'un profil public et de profils spécifiques pour vos clients avec lesquels vous êtes connecté. Vous pouvez afficher et mettre à jour vos profils publics et spécifiques au client à partir de la page d'accueil ou de la page Profil.

Votre **profil public** est créé lorsque vous créez votre compte et il contient des informations générales sur votre entreprise, par exemple, votre nom, votre logo, une description et vos coordonnées.

Sur la page d'Accueil, cliquez sur Améliorez votre profil puis sur Modifier le profil pour apporter des modifications.

| acoupa   | supplie                 | erportal    |                                                                   |     |          |              |                |      | ABHAY -   NOTIFICATIONS 4   HELP -                                                                                                    |
|----------|-------------------------|-------------|-------------------------------------------------------------------|-----|----------|--------------|----------------|------|----------------------------------------------------------------------------------------------------|
| Home     | Profile                 | Orders      | Service/Time Sheets                                               | ASN | Invoices | Catalogs     | Add-ons        | Admi | in                                                                                                    |
| ABHAY L  |                         |             | About<br>hout<br>lindustry<br>Website<br>Established<br>Employees |     |          | 2<br>Improve | • Your Profile |      | Merge Accounts If your company has more than one CSP account, we try to list it below. Consider merging them to reduce confusion for existing and potential customers. Not seeing the account you want to merge with? Click here. Latest Customers |
| About    |                         |             |                                                                   |     |          |              |                |      |                                                                                                    |
| Public F | Profile<br>lier-test.co | upahost.com | /suppliers/public/32104                                           |     |          |              |                | -    |                                                                                                    |

/ SIVQI≣

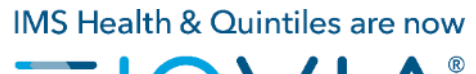

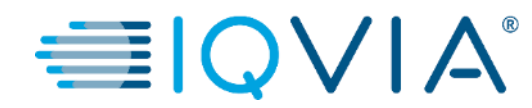

## Créer le Profil IQVIA

Pour mettre à jour le profil d'IQVIA, vous avez les options suivantes :

1. Cliquez sur un IQVIA sous la section **Derniers clients** de la page d'**Accueil** et cliquez **Éditer** 

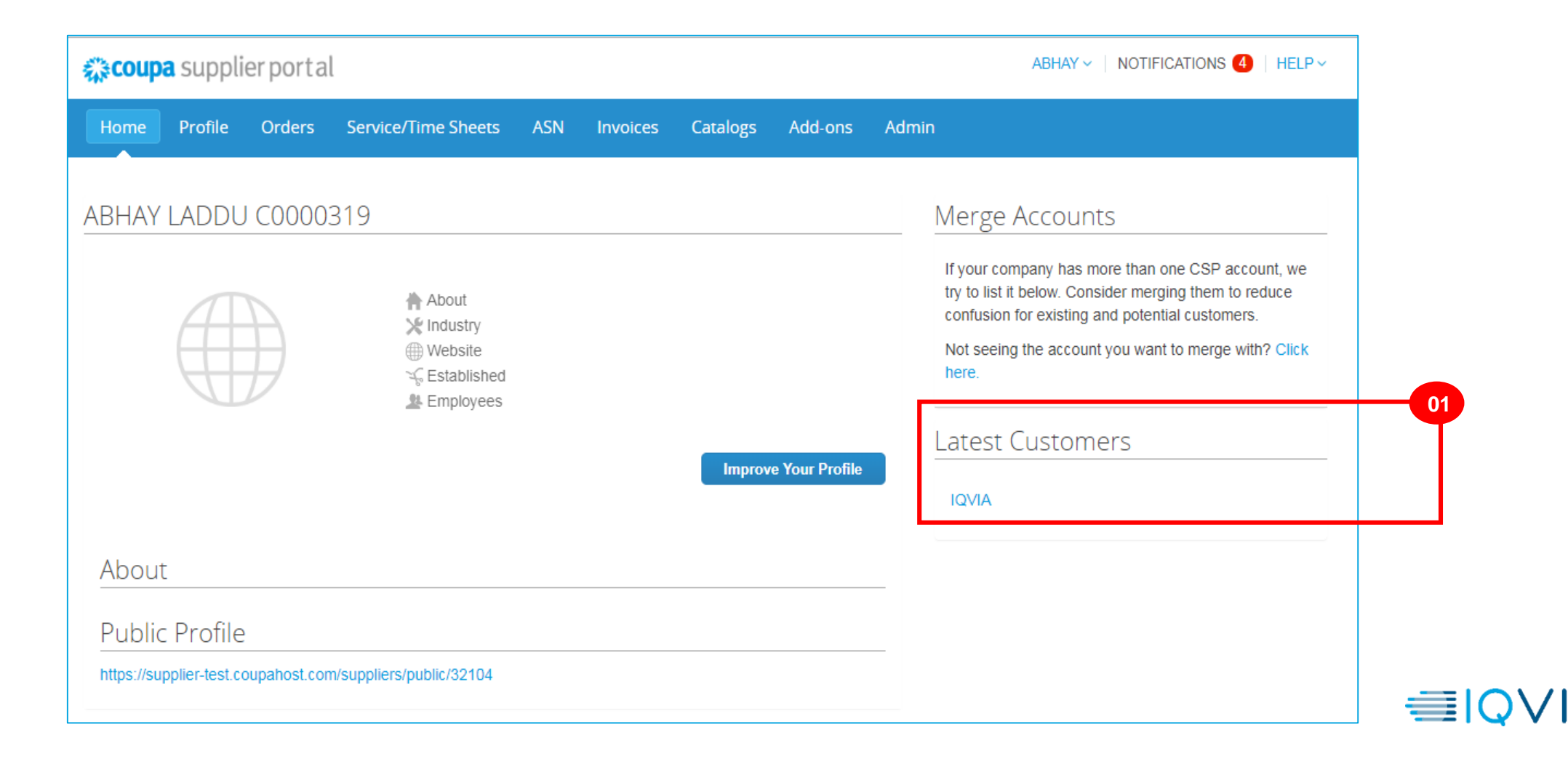

2. Ou bien sélectionner IQVIA parmi la liste déroulante du Profil sur l'onglet Profil et cliquez sur Éditer

|                                     | nn ise Time Sheets          | ASN Invoices   | Catalogs | Add opc        | Admin    |            |    |  |
|-------------------------------------|-----------------------------|----------------|----------|----------------|----------|------------|----|--|
|                                     | inite/ fime sheets          | ASIN Invoices  | Catalogs | Add-ons        | Admin    |            |    |  |
| Profile Public Profile              |                             | ~              |          |                |          |            |    |  |
| Public Profile                      |                             |                |          |                |          |            |    |  |
| ABHAY LADDU C0000319                | )                           |                |          |                |          |            |    |  |
|                                     |                             |                |          |                |          |            |    |  |
| AA                                  | About                       |                |          |                |          |            |    |  |
|                                     | ∰ Website<br>∽⊊ Established |                |          |                |          |            |    |  |
|                                     | A Employees                 |                |          |                |          |            |    |  |
|                                     |                             |                | Ed       | lit Background |          |            |    |  |
|                                     |                             |                |          |                |          |            |    |  |
|                                     |                             |                |          |                |          |            |    |  |
|                                     |                             |                |          | Edit Profile   |          |            |    |  |
| About                               |                             |                |          | Luit Frome     |          |            |    |  |
|                                     |                             |                |          |                |          |            |    |  |
| Primary Contact                     |                             |                |          |                |          |            |    |  |
| Address 735 HARVES                  | T LANE                      |                |          |                |          |            |    |  |
| STLOUIS<br>Missouri                 |                             |                |          |                |          |            |    |  |
| 63132<br>Primary Contact ABHAY LADD | U                           |                |          |                |          |            |    |  |
| COUPAtestAE                         | BHAY@gmail.com              |                |          |                |          |            |    |  |
| Mobile Phone                        |                             |                |          |                |          |            |    |  |
| Fax Number                          |                             |                |          |                |          |            |    |  |
|                                     |                             |                |          |                |          |            |    |  |
|                                     | +                           |                |          |                |          |            | _  |  |
| Home Profile                        | Orders Servi                | ce/Time Sheets | ASN      | Invoices       | Catalogs | Add-ons Ad | lm |  |
|                                     |                             |                |          |                |          |            | 02 |  |
|                                     |                             |                |          |                |          |            | 02 |  |
| Profile                             | Public Profile              |                | ~        |                |          |            |    |  |
|                                     |                             |                |          |                |          |            |    |  |
| ABHAYI ADDI                         | 10000319                    |                |          |                |          |            |    |  |

8

Sur la page qui apparaît, pour créer un nouveau profil spécifique IQVIA :

- cliquez sur le bouton Éditer qui est visible en haut à droite de la page,
- complétez les champs obligatoires,
- puis cliquez **Sauvegarder les modifications** visible au lieu du bouton Modifier dans le coin supérieur droit de la page

| Home Profile Orders Service/Time Sheets ASN Invoices Catalogs Add-ons A Profile IQVIA Changes may update your profile information with your customers. Cancel Save changes Address |                      |                                   |                 |             |         |   |
|----------------------------------------------------------------------------------------------------|----------------------|-----------------------------------|-----------------|-------------|---------|---|
| Profile IQVIA  Changes may update your profile information with your customers. Cancel Save changes Address                                                                        | Home Profile O       | orders Service/Time Sheets        | ASN Invoices    | Catalogs    | Add-ons | A |
| Profile IQVIA  Changes may update your profile information with your customers. Cancel Save changes Address                                                                        |                      |                                   |                 |             |         |   |
| Changes may update your profile information with your customers. Cancel Save changes Address                                                                                       | Profile IC           | 2VIA                              | ~               |             |         |   |
| Cancel Save changes                                                                                                    | Changes may update y | your profile information with you | ir customers    |             |         |   |
| Cancel Save changes                                                                                                    | onangoo may apaato y | ou promo mornador maryo           | in educioniero. |             |         |   |
| Address                                                                                                    |                      |                                   | Cancel          | ave changes |         |   |
|                                                                                                    | Address              |                                   |                 |             |         |   |
|                                                                                                    |                      |                                   |                 |             |         |   |
| * Address Line 1 9 Penny Lane                                                                                                    | * Address Line 1     | 9 Penny Lane                      |                 |             |         |   |

Veuillez conserver vos informations exactes et à jour pour chacun de vos clients.

| acoupa | supplierportal |  |
|--------|----------------|--|
|--------|----------------|--|

Home Profile Orders Service/Time Sheets ASN Invoices Catalogs Add-ons Admin

| Profile                   | 2VIA ~                                     |                     |
|---------------------------|--------------------------------------------|---------------------|
| Changes may update        | your profile information with your custome | ers.                |
| Address                   |                                            | Edit                |
| * Address Line 1          | 735 HARVEST LANE                           |                     |
| * City                    | ST LOUIS                                   |                     |
| * State                   | Missouri                                   |                     |
| * Postal Code             | 63132                                      |                     |
| * Country                 | United States                              |                     |
| Contact                   |                                            |                     |
| * First Name              | ABHAY                                      |                     |
| * Last Name               | LADDU                                      |                     |
| * Email                   | COUPAtestABHAY@gmail.com                   |                     |
| Work Phone                |                                            |                     |
| Mobile Phone              |                                            |                     |
| Fax Number                |                                            |                     |
| Financial <b>a</b> privat | e section                                  |                     |
| Tax ID #                  |                                            |                     |
| DUNS #                    |                                            |                     |
| Remit-To Addr             | esses 🔒 private section                    |                     |
| To manage re              | mit to addresses, please visit the E-Invo  | icing Setup section |
|                           |                                            |                     |

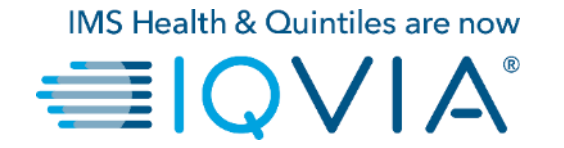

### Gérer votre compte

Pour modifier les paramètres de votre compte :

- cliquez sur le lien portant votre nom
- puis cliquez sur le lien Paramètrage de compte

Sur la page **Mon compte**, vous pouvez apporter des modifications sur les:

- 1. renseignements personnels ( nom, photo et mot de passe ),
- 2. préférences de notification,
- 3. activer / désactiver l'authentification à deux facteurs.

| <b>äcou</b> p | a suppli       | ierporta     |                                            |     |          |          |                   |                                  |                                                                 | ABHA                                            | AY ~                                    |                                                                                                    |
|---------------|----------------|--------------|--------------------------------------------|-----|----------|----------|-------------------|----------------------------------|-----------------------------------------------------------------|-------------------------------------------------|-----------------------------------------|----------------------------------------------------------------------------------------------------|
| Home          | Profile        | Orders       | Service/Time Sheets                        | ASN | Invoices | Catalogs | Add-ons           | Admin                            |                                                                 |                                                 |                                         |                                                                                                    |
| BHAY          | LADDU          | J C0000      | 319                                        |     |          |          |                   | N                                | Verge                                                           | Ассф                                            | unts                                    | 5                                                                                                    |
|               |                |              | About<br>Industry<br>Website<br>Stablished |     |          |          |                   |                                  | If your con<br>try to list i<br>confusion<br>Not seein<br>here. | mpany h<br>it below<br>n for exisi<br>ng the ac | as mor<br>Consid<br>ting and<br>count y | e than one CSP account, we<br>er merging them to reduce<br>d potential customers.<br>ou want to merge with? Click |
|               |                |              |                                            |     |          | Improv   | e Your Profile    |                                  | _atest                                                          | Custo                                           | omei                                    | rs                                                                                                    |
| Abou          | t              |              |                                            |     |          |          |                   | _                                |                                                                 |                                                 |                                         |                                                                                                    |
| Public        | c Profile      | ò            |                                            |     |          |          |                   |                                  |                                                                 |                                                 |                                         |                                                                                                    |
| https://su    | pplier-test.co | oupahost.con | n/suppliers/public/32104                   |     |          |          |                   |                                  |                                                                 |                                                 |                                         |                                                                                                    |
|               |                |              |                                            |     |          | min      | Accou             | ABHAY<br>nt Setting<br>ation Pre | r ∽ ∣ N<br>gs<br>eferences                                      |                                                 | ,<br>CATIO                              | NS 4   HELP ~                                                                                                    |
|               |                |              |                                            |     |          | N        | Log Ou<br>1erge A | Jt<br>∖CCOU                      | ints                                                            |                                                 |                                         |                                                                                                    |

11

# Renseignements personnels

Sur la page Mon mot de passe qui apparaît, remplissez les champs que vous souhaitez modifier, puis cliquez sur Enregistrer. L'astérisque (\*) indique les champs obligatoires

Veuillez noter que le champs **Email** ne peut pas être changé. Si vous souhaitez le modifier, vous devez créer un nouveau compte CSP et le connecter à votre entreprise.

| 🗱 coupa supplie                         | rportal                 |                   |                      |                   |         |       | ABHAY ~ |
|-----------------------------------------|-------------------------|-------------------|----------------------|-------------------|---------|-------|---------|
| Home Profile                            | Orders Service/Time She | ets ASN           | Invoices             | Catalogs          | Add-ons | Admin |         |
| My Account                              | Password                |                   |                      |                   |         |       |         |
| Settings                                | * First Name            | ABHAY             |                      |                   |         |       |         |
| Notification Preferences                | * Last Name             | LADDU             |                      |                   |         |       |         |
| Security & Two-Factor<br>Authentication | * Email                 | COUPAtestA        | \BHAY@gmail.co       | om                |         |       |         |
|                                         | * Current Password      |                   |                      |                   |         |       |         |
|                                         | Password                |                   |                      |                   |         |       |         |
|                                         |                         | Use at least 8 cl | haracters and includ | le a number and a | letter. |       |         |
|                                         | Password Confirmation   |                   |                      |                   |         |       |         |
|                                         |                         |                   |                      |                   |         | Save  |         |
|                                         |                         |                   |                      |                   |         |       |         |
|                                         |                         |                   |                      |                   |         |       |         |

#### Afficher et gérer les notifications

Passez votre curseur sur le lien **Notifications** pour voir vos notifications non lues.

Pour afficher les détails de vos notifications et les gérer, cliquez sur le lien Notifications.

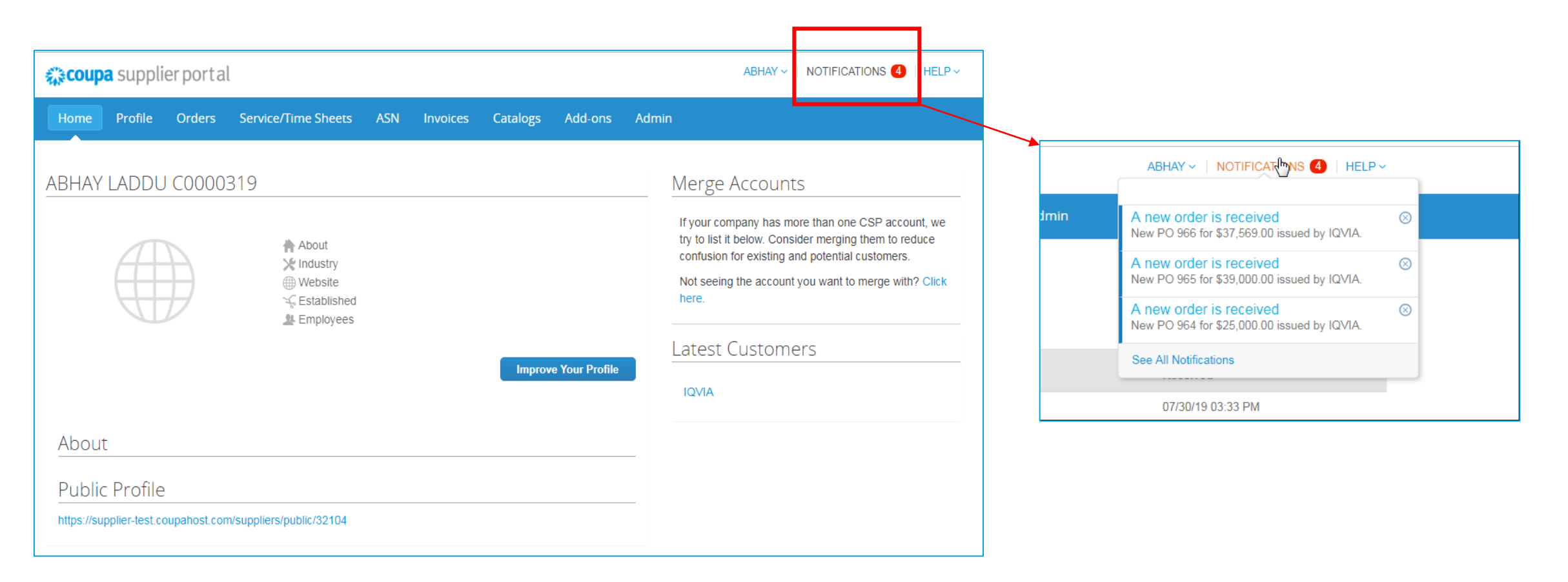

Sur la page **Mes notifications**, vous pouvez afficher toutes vos notifications (lues et non lues), ou vous pouvez filtrer par catégorie (FYI,Tâche à faire, ou non lu). Vous pouvez les sélectionner et les supprimer tous ou un par un.

|   | ŵcou                    | <b>ipa</b> suppli                             | ierporta | l                   |                       |                  |                |         |         | авнау –         | NOTIFICATIONS 4 HELP ~   |
|---|-------------------------|-----------------------------------------------|----------|---------------------|-----------------------|------------------|----------------|---------|---------|-----------------|--------------------------|
|   | Home                    | Profile                                       | Orders   | Service/Time Sheets | s ASN                 | Invoices         | Catalogs       | Add-ons | Admin   |                 |                          |
| ſ | My N<br><sub>View</sub> | Notifica                                      | tions    |                     |                       |                  |                |         |         |                 | Notification Preferences |
|   | •                       | All<br>FYI<br>Todo<br>Unread<br>Announcement: | 5        | M                   | essage<br>ew PO 966 f | or \$37,569.00 i | ssued by IQVIA | λ.      |         | Recei<br>07/30/ | ved<br>19 03:33 PM       |
| 2 |                         |                                               |          | N                   | ew PO 965 f           | or \$39,000.00 i | ssued by IQVIA | λ.      |         | 07/30/          | 19 03:25 PM              |
|   |                         |                                               |          | N                   | ew PO 964 f           | or \$25,000.00 i | ssued by IQVIA | λ.      |         | 07/30/          | 19 03:24 PM              |
|   |                         |                                               |          | N                   | ew PO 963 f           | or \$750.00 issu | ed by IQVIA.   |         |         | 07/30/          | 19 03:21 PM              |
|   |                         |                                               |          | Delete              |                       |                  |                |         | Mark as | Read            |                          |

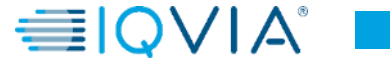

Pour modifier vos préférences de notification :

- cliquez sur le lien portant votre nom dans le coin supérieur.
- cliquez sur le lien **Préférences de notification**

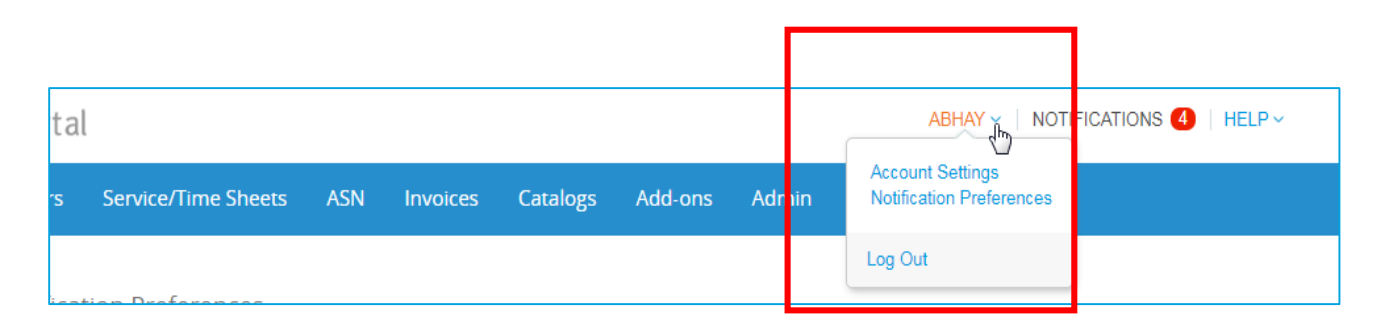

Sur l'affichage de la page **Préférences de notification de mon compte**, sélectionnez les boutons radio des éléments pour lesquels vous souhaitez recevoir tout ou partie des types de notification :

- en ligne (la liste des tâches)
- Email
- SMS (message texte court)

Les notifications par SMS sont désactivées par défaut. Vos sélections de notification par SMS sont supprimées si vous désactivez la vérification du téléphone mobile. Pour plus d'informations, voir <u>Activer ou Désactiver l'authentification à deux factuers</u>

| acoup                     | a supplie          | erporta  | al                                |            |             |                |         |       | ABHAY V NOTIFICATIONS 4 | HELP ~ |
|---------------------------|--------------------|----------|-----------------------------------|------------|-------------|----------------|---------|-------|-------------------------|--------|
| lome                      | Profile            | Orders   | Service/Time Sheets               | ASN        | Invoices    | Catalogs       | Add-ons | Admin |                         |        |
| My Ac                     | count              | Notifica | ation Preferences                 |            |             |                |         |       |                         |        |
| Settings                  |                    | Ye       | ou will start receiving notificat | tions when | your custom | ers enable the | m.      |       |                         |        |
| Notification              | n Preferences      | Ca       | talogs                            |            |             |                |         |       |                         |        |
| Security &<br>Authentical | Two-Factor<br>tion | А        | new comment is received           |            | ✓ Or        | line           | 🕑 Emai  | I     | SMS                     |        |
|                           |                    | A        | catalog is approved               |            | O           | nline          | 📄 Emai  | l.    | SMS                     |        |
|                           |                    | A        | catalog is rejected               |            | O           | line           | Emai    | I     | SMS                     |        |
|                           |                    | А        | catalog is about to expire        |            | O           | line           | 📄 Emai  | I     | SMS                     |        |
|                           |                    | Co       | oupa Accelerate                   |            |             |                |         |       |                         |        |
|                           |                    |          | lew Early Pay Customer            |            | ✓ Or        | line           | 🕑 Emai  | I     | SMS                     |        |
|                           |                    |          | oupa Pay                          |            |             |                |         |       |                         |        |
|                           |                    | N        | lew digital check                 |            | ✓ Or        | ıline          | ✓ Email | I.    | SMS                     |        |
|                           |                    |          | rm Responses                      |            |             |                |         |       |                         |        |
|                           |                    |          | form response is approved         |            | ✓ Or        | ıline          | 🕑 Emai  | I     | SMS                     |        |
|                           |                    | A        | form response is rejected         |            | ✓ Or        | nline          | 🖉 Emai  | I     | SMS                     |        |
|                           |                    | s        | upplier information is update     | d          | ✓ Or        | line           | 🕢 Emai  | I     | SMS                     |        |
|                           |                    | A        | new comment is received           |            | O           | line           | 📄 Emai  | I     | SMS                     |        |
|                           |                    | A        | form response needs your a        | ttention   | ✓ Or        | line           | 🕑 Emai  | I     | SMS                     |        |
|                           |                    |          |                                   |            |             |                |         |       |                         |        |

Si vous modifiez vos préférences de notification, n'oubliez pas de les enregistrer

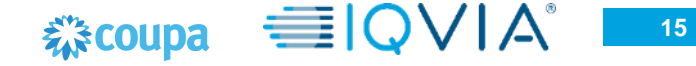

# Authentification à deux facteurs

Lorsque vous vous connectez pour la première fois, vous êtes invité à activer l'authentification à deux facteurs.

| <b>coupa</b> supplier                                         | portal    |        |
|---------------------------------------------------------------|-----------|--------|
| Two-Factor Authentication<br>Enable Two-Factor Authentication | No Thanks | Enable |

Si vous avez activé l'authentification à deux facteurs, l'écran **Authentification à deux facteurs**s s'ouvre lorsque vous souhaitez vous connecter au portail CSP.

| Two-Factor Authentication                          |        |                          |            |  |
|----------------------------------------------------|--------|--------------------------|------------|--|
| Enter validation code that we sent to +12015555555 |        |                          |            |  |
| * Two I                                            |        |                          |            |  |
|                                                    |        | Remember this computer f | or 30 days |  |
|                                                    | Cancel | Send Code to Mobile      | Log In     |  |

Si vous avez activé l'authentification à deux facteurs par SMS, vérifiez vos SMS pour obtenir le code de vérification.

Tapez le code d'authentification à deux facteurs dans le champ approprié, choisissez **Se souvenir de cet ordinateur pendant 30 jours** si vous n'utilisez pas un ordinateur partagé ou public, puis cliquez sur **S'identifier** 

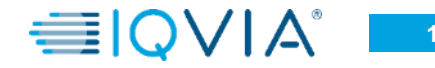

# Gérer l'authentification à deux facteurs

Sur la page **Mon compte**, cliquez sur le lien **Sécurité et authentification à deux facteurs** pour activer ou désactiver l'authentification à deux facteurs.

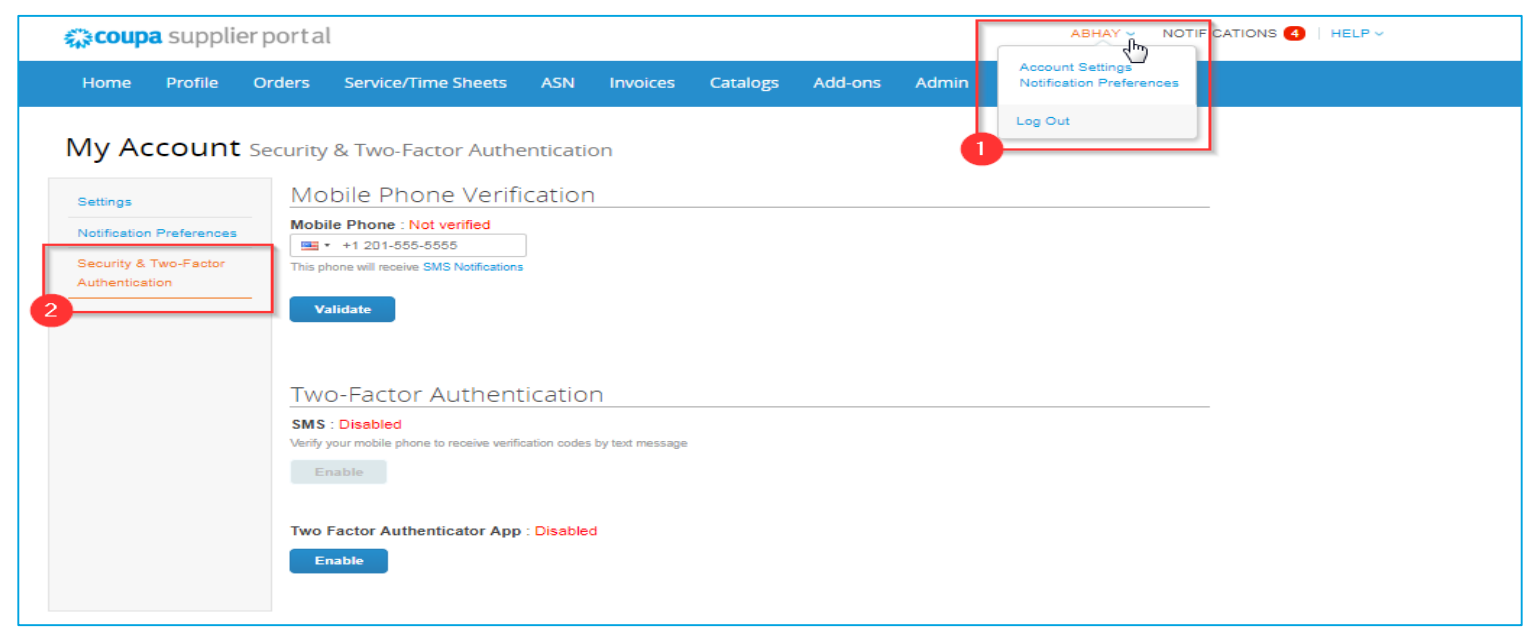

En dessous d'Authentification à deux facteurs cliquez sur Activer

- <u>P</u>ar <u>SMS</u> ou
- <u>Par Application d'authentification à deux facteurs</u> selon la façon dont vous souhaitez recevoir les codes de vérification.

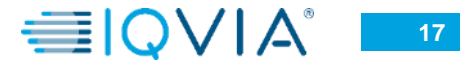

## Authentificateur à deux facteurs - SMS

Si vous souhaitez recevoir des notifications par SMS ou des codes de vérification, vous devez saisir et valider votre numéro de téléphone depuis Vérification du téléphone Mobile

Après une validation réussie, vous recevez les codes de vérification dans des messages texte.

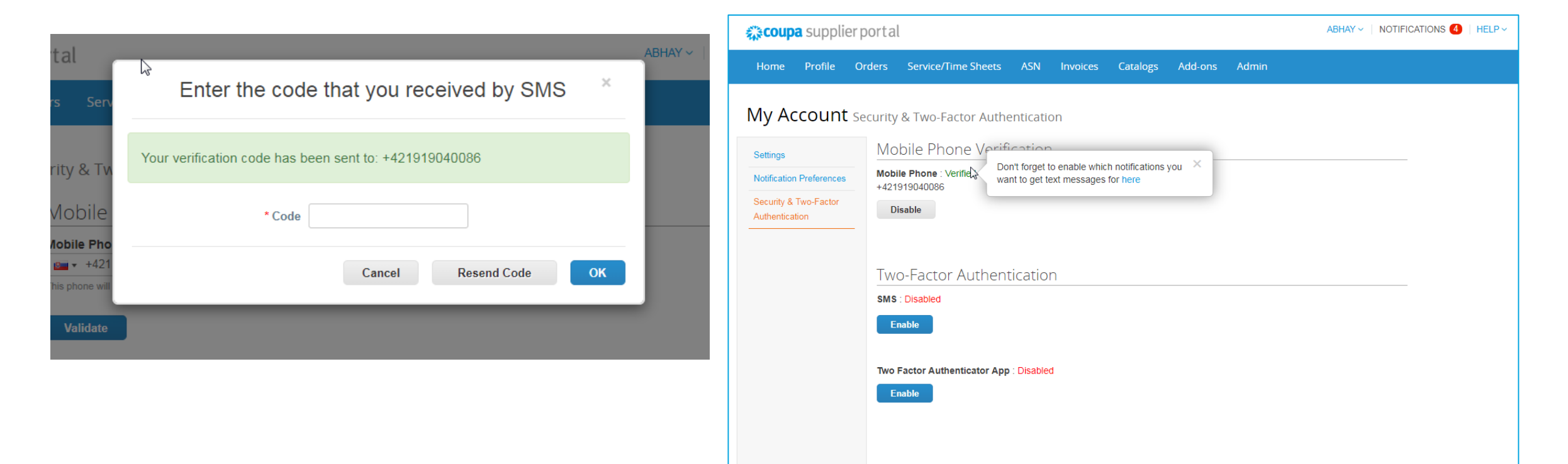

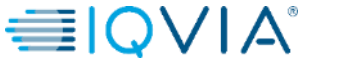

## Authentificateur à deux facteurs - App

Pour installer et utiliser Google Authenticator suivez les Instructions

de l'écran

- garder les utilisateurs non autorisés hors du mot de passe de la visite et de votre téléphone
- configurer des codes d'authentification à deux facteurs avec ces 3 étapes simples
- il ne vous sera demandé de saisir les codes de validation qu'une fois tous les 30 jours ou lorsque vous essayez de vous connecter à partir d'un autre ordinateur

Choisir **Se souvenir de cet ordinateur pendant 30 jours** si vous n'utilisez pas un ordinateur partagé ou public, puis cliquez sur **Activer** 

Imprimez vos codes de sauvegarde ou envoyez-les par e-mail avant de cliquer sur OK. Si jamais vous perdez votre appareil, vous en aurez besoin pour retrouver l'accès à votre compte CSP.

**Remarque:** vous ne pouvez utiliser un code de récupération qu'une seule fois, alors actualisez votre liste si vous devez utiliser un code de récupération. Accédez à Paramètres du compte> Sécurité et authentification à deux facteurs et cliquez sur Régénérer les codes de récupération pour obtenir une nouvelle liste de codes

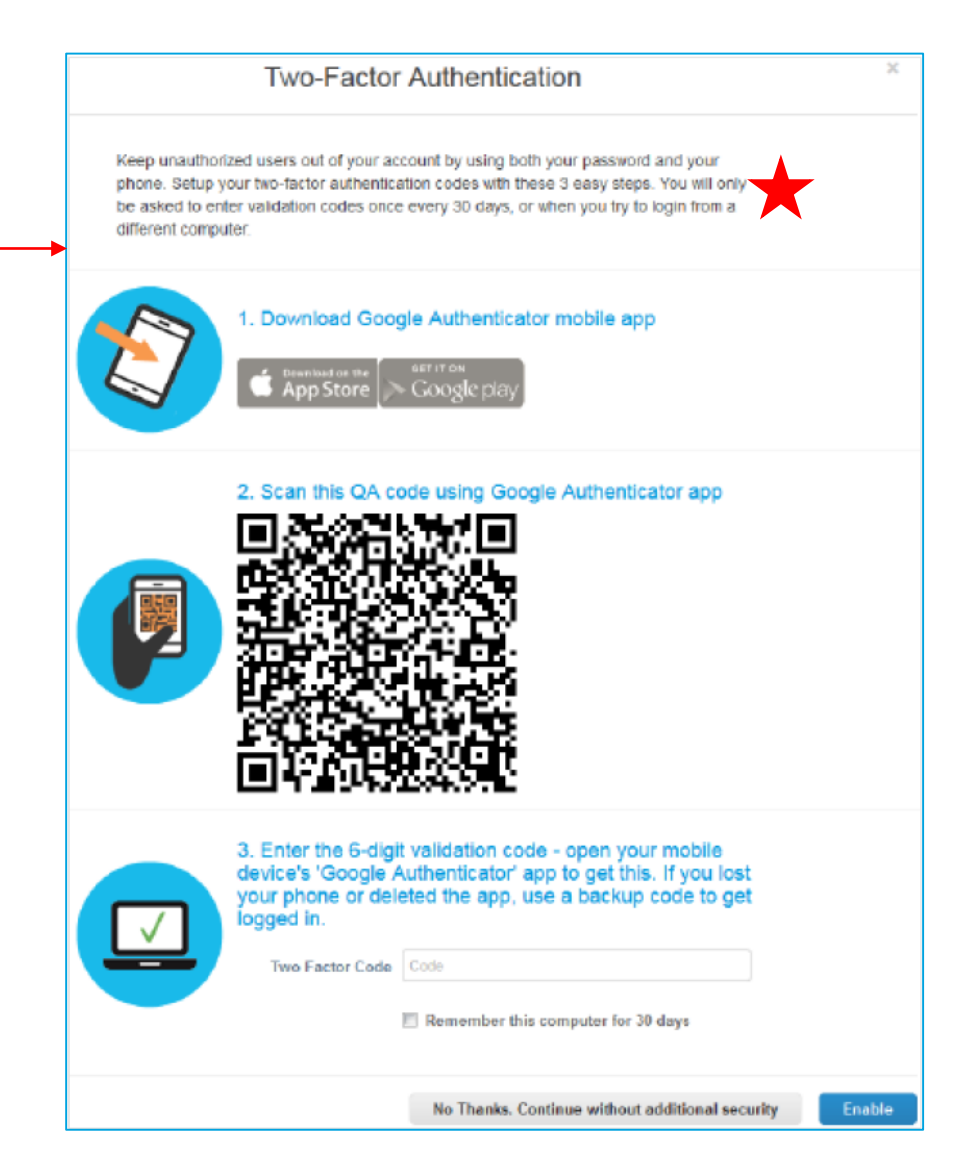

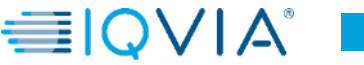

# Désactiver l'authentification à deux facteurs

En dessous d'Authentification à deux facteurs

- Cliquez sur Désactiver par SMS ou par Application d'authentification à deux facteurs
- dans la fenêtre qui apparaît, entrez votre mot de passe CSP
- Cliquez sur **Désactiver l'authentification à deux facteurs**

Si vous activez ou désactivez l'authentification à deux facteurs, vous recevez une notification par e-mail de la modification

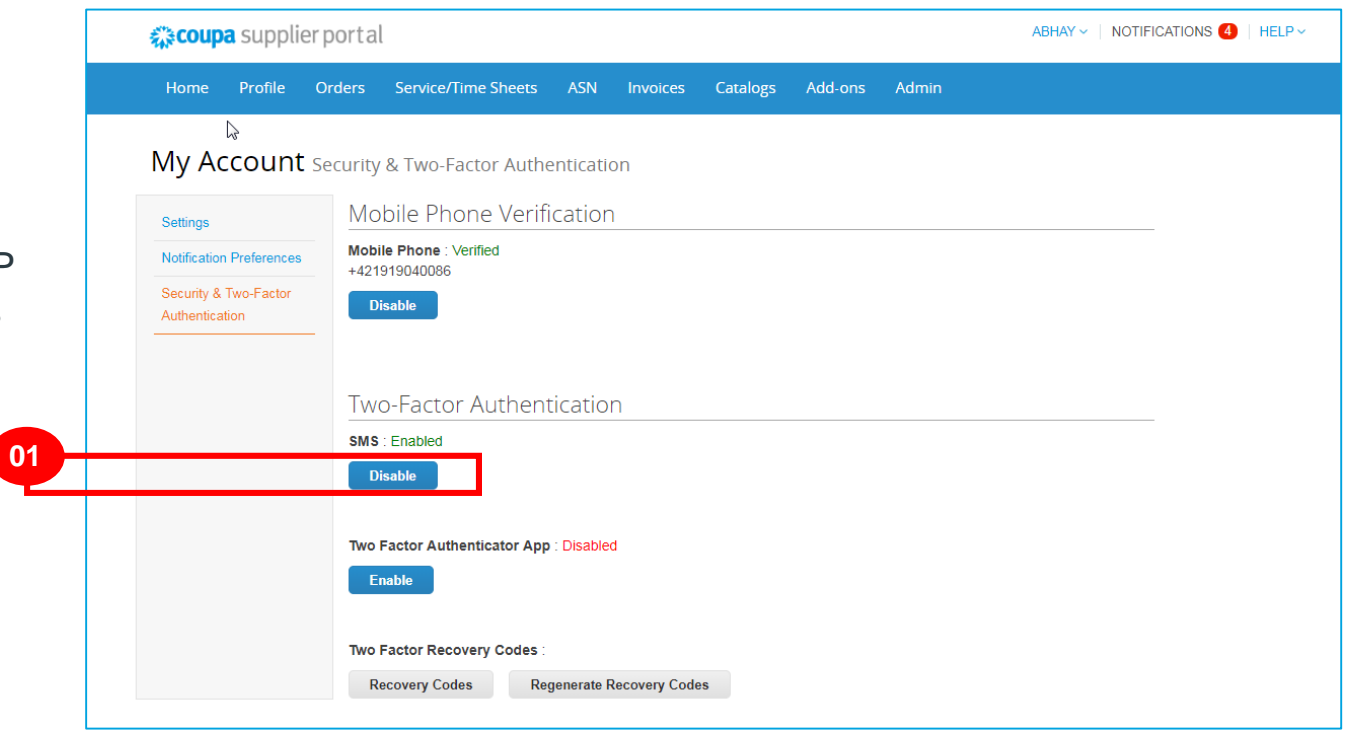

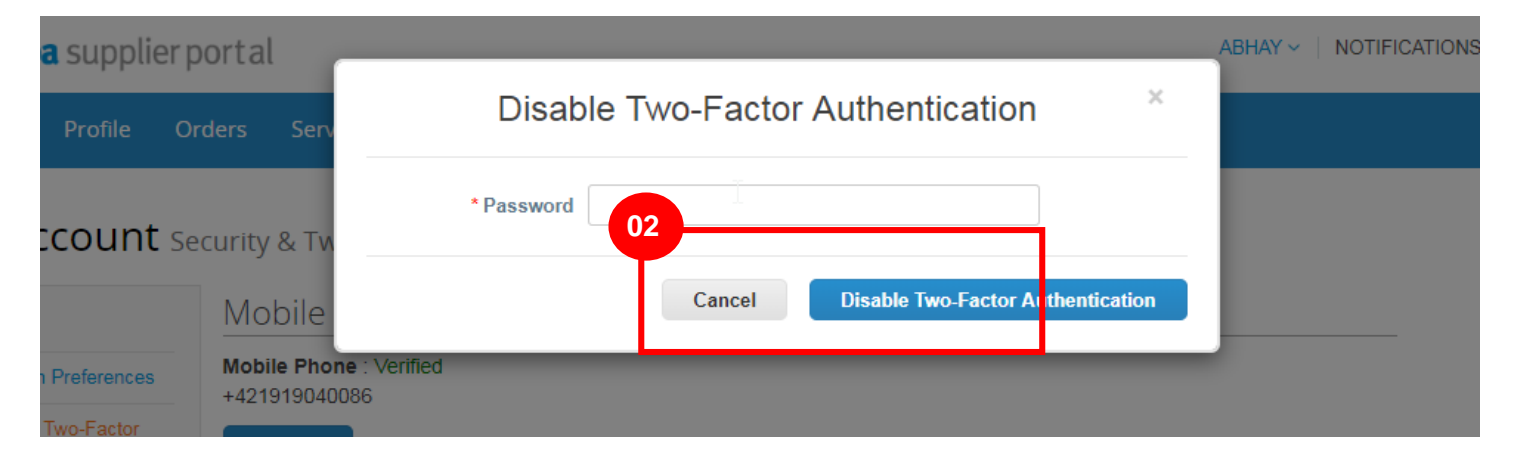

 $\equiv 0$ 

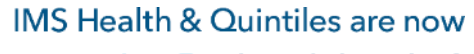

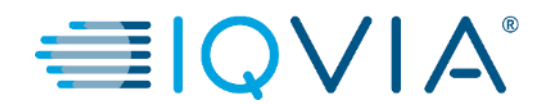

### Configurer la méthode de livraison du bon de commande

#### Configurer la méthode de livraison du bon de commande

Vous pouvez configurer la façon dont vous recevez les bons de commande d'IQVIA.

Sur l'onglet Commandes, sélectionnez IQVIA dont vous souhaitez modifier les paramètres et cliquer sur le bouton **Configurer la livraison PO**. Dans la fenêtre qui apparaît, **sélectionnez votre mode de livraison PO**, **cXML** ou **Email** et fournir les informations nécessaires.

| <b>coupa</b> supplier portal                                                                                                    | ABHAY ~ NOTIFICA                                                                                                    | TIONS 🕢   HELP 🗸                                                                                 | ABHAY - NOTIFICATIONS                                                                                                    |
|----------------------------------------------------------------------------------------------------|----------------------------------------------------------------------------------------------------|--------------------------------------------------------------------------------------------------|----------------------------------------------------------------------------------------------------|
| Home Profile Orders Service/Time Sheets ASN Invoices                                                                                                    | Catalogs Add-ons Admin                                                                                                    | Profi Configure F                                                                                | >O Delivery for IQVIA                                                                                                    |
| Purchase Orders                                                                                                    | 2<br>Select Customer IQVIA<br>Con                                                                                                    | Order     You can let your custor     you purchase orders. V     Purchase Order Metho     PO Ema | mers know how you can receive purchase orders. Your customers will be able to select from these options to send<br>When you fill out these fields, they will be sent to your customer.<br>d Email v<br>il poemail@iqvia.com |
| Instructions From Customer<br>Please make sure to "Acknowledge" your Purchase Order prior to creating an<br>an update to the PO by contacting the Requester, may result in delays to invo<br>than the Purchase Order. | n Invoice against the PO. Failure to acknowledge your PO, and/or failure to reque<br>pice processing & payment if the quantity, amount or price you are invoicing is hij | st pher Pik CXML Identit                                                                         | n                                                                                                    |
| Click the 📒 Action to Ir                                                                                                    | nvoice from a Purchase Order                                                                                                    | the CXML Supplier Domain<br>CXML Supplier Identif                                                |                                                                                                    |
|                                                                                                    | View Open Orders V Search                                                                                                    | CXML Secre                                                                                       | 2t                                                                                                    |
| 908 07/30/19 Issued None test supplier<br>test supplier                                                                                                    | r 2 lines 2 No 37,569.00 USD                                                                                                    | CXML Protoco                                                                                     | A                                                                                                    |
| 985 07/30/19 Issued None test supplier<br>984 07/30/19 Issued None test supplier                                                                                                    | r project No 39,000.00 USD<br>r PS asset No 25,000.00 USD                                                                                                    |                                                                                                  | Салсеі ОК                                                                                                    |
| 963 07/30/19 Issued None 5 Esch of Te                                                                                                    | est supplier 1 No 750.00 USD                                                                                                    | e 964 07/30/19                                                                                   | Issued None         test supplier project         No         25.000.00 USD         East                                                                                                    |

Si vous sélectionnez la méthode de livraison par e-mail, Coupa envoie automatiquement par e-mail des notifications de bon de commande à l'adresse e-mail que vous avez entré.

## Paramètres de livraison des bons de commande

| Colonne                | Description                                                                                                    |  |
|------------------------|----------------------------------------------------------------------------------------------------|--|
| Purchase Order Method  | Choisissez comment recevoir les bons de commande de votre client:                                                                         |  |
|                        | <ul> <li>Courriel: Coupa envoie automatiquement les commandes à l'adresse électronique<br/>que vous entrez.</li> </ul>                    |  |
|                        | <ul> <li>cXML: Coupa envoie le bon de commande via cXML. Vous devez entrer les<br/>paramètres cXML pour utiliser cette option.</li> </ul> |  |
| PO Email               | Ce champ est obligatoire pour recevoir des commandes par courrier                                                                         |  |
|                        | électronique. Coupa envoie les bons de commande à cette adresse email. Pour                                                               |  |
|                        | spécifier plusieurs adresses, séparez-les par une virgule.                                                                                |  |
| cXML URL               | L'URL d'acheminement de bon de commande complet pour recevoir des bor<br>commande.                                                        |  |
| cXML Domaine           | Partie de la section De de l'en-tête du cXML de OrderRequest. Il peut s'agir de                                                           |  |
|                        | tout ce que vous définissez, mais il s'agit généralement de DUNS ou                                                                       |  |
|                        | NetworkID, en fonction de la valeur d'identité correspondante.                                                                            |  |
| cXML Identity          | Le DUN ou le NetworkID de votre client.                                                                                                   |  |
| cXML Supplier Domain   | Partie de la section À de l'en-tête du cXML de OrderRequest. Il peut s'agir de                                                            |  |
|                        | tout ce que vous définissez, mais il s'agit généralement de DUNS ou NetworkID,                                                            |  |
|                        | en fonction de la valeur d'identité correspondante.                                                                                       |  |
| cXML Supplier Identity | Votre DUNS ou NetworkID.                                                                                                    |  |
| cXML Secret            | Un mot de passe que vous et le client avez convenu. Si aucun mot de passe                                                                 |  |
|                        | partagé n'est spécifié, Coupa en transmet automatiquement aucun.                                                                          |  |
| cXML Protocol          | Ce champ doit toujours être en cxml.                                                                                                    |  |

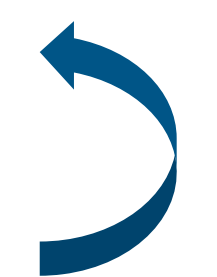

**≣**IQVIA°

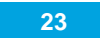

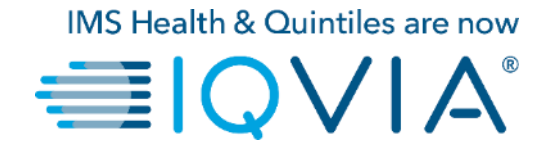

#### Gérer les utilisateurs

Vous pouvez gérer les autorisations des utilisateurs et l'accès client en affectant certains utilisateurs à certains clients uniquement et en limitant les types de documents auxquels ils peuvent accéder et les fonctions qu'ils peuvent exécuter avec les clients qui leur sont affectés.

Cliquez sur l'onglet Admin du menu principal. La page Admin Utilisateurs apparaît.

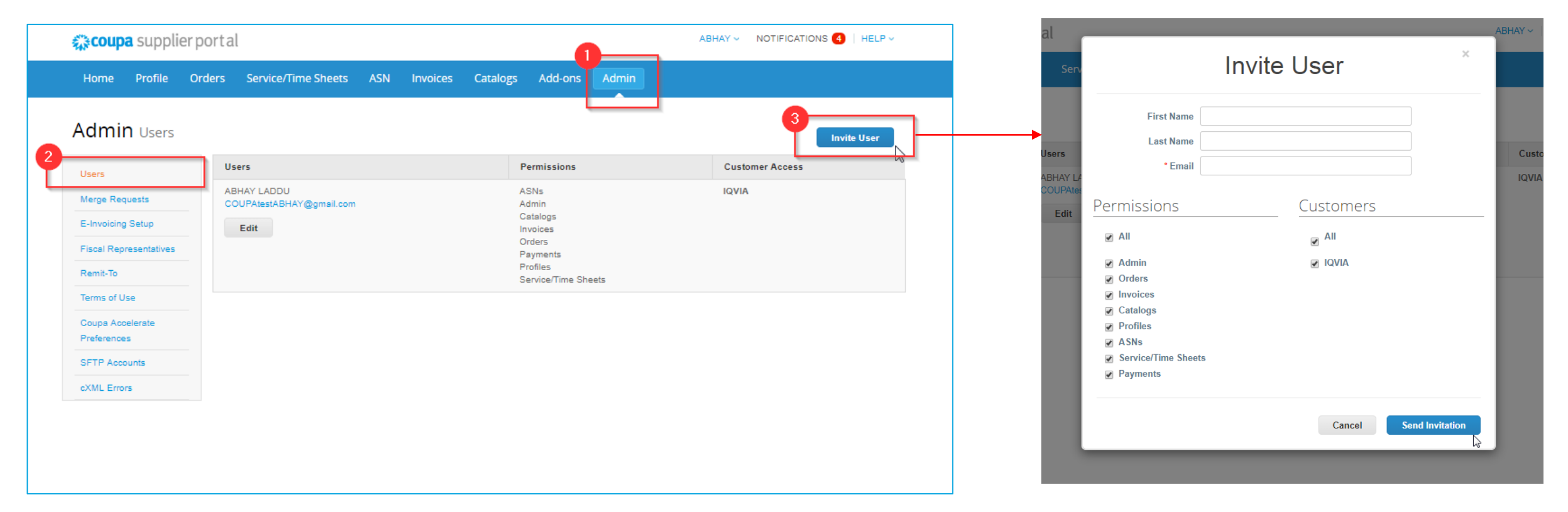

Les fenêtres **Inviter un utilisateur** et **Modifier l'accès utilisateur pour [Nom d'utilisateur]** sont presque identiques, mais lorsque vous invitez un utilisateur, vous pouvez spécifier une adresse e-mail.

Clique sur le bouton Éditer pour ouvrir la fenêtre Modifier l'accès utilisateur pour [Nom d'utilisateur].

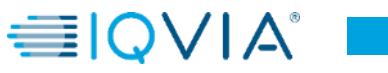

25

# Modifier l'accès utilisateur

 Vous pouvez changer le nom de l'utilisateur, modifier les autorisations de l'utilisateur et l'accès client ou désactiver l'utilisateur.

Vous ne pouvez pas modifier l'adresse e-mail de l'utilisateur. Si un utilisateur souhaite modifier l'adresse e-mail, envoyez une nouvelle invitation à cet utilisateur.

- À des fins d'audit, Coupa n'autorise pas la suppression d'utilisateurs, de ce fait vous ne pouvez supprimer aucun utilisateur de votre profil. Par contre, vous pouvez désactiver un utilisateur lorsque vous ne souhaitez plus que cet utilisateur puisse accéder au compte.
- Si vous désactivez des utilisateurs, vous pouvez toujours les réactiver ultérieurement

**Remarque :** le bouton **Désactiver l'utilisateur** est inactif lorsque vous modifiez votre propre accès pour éviter de désactiver votre propre compte.

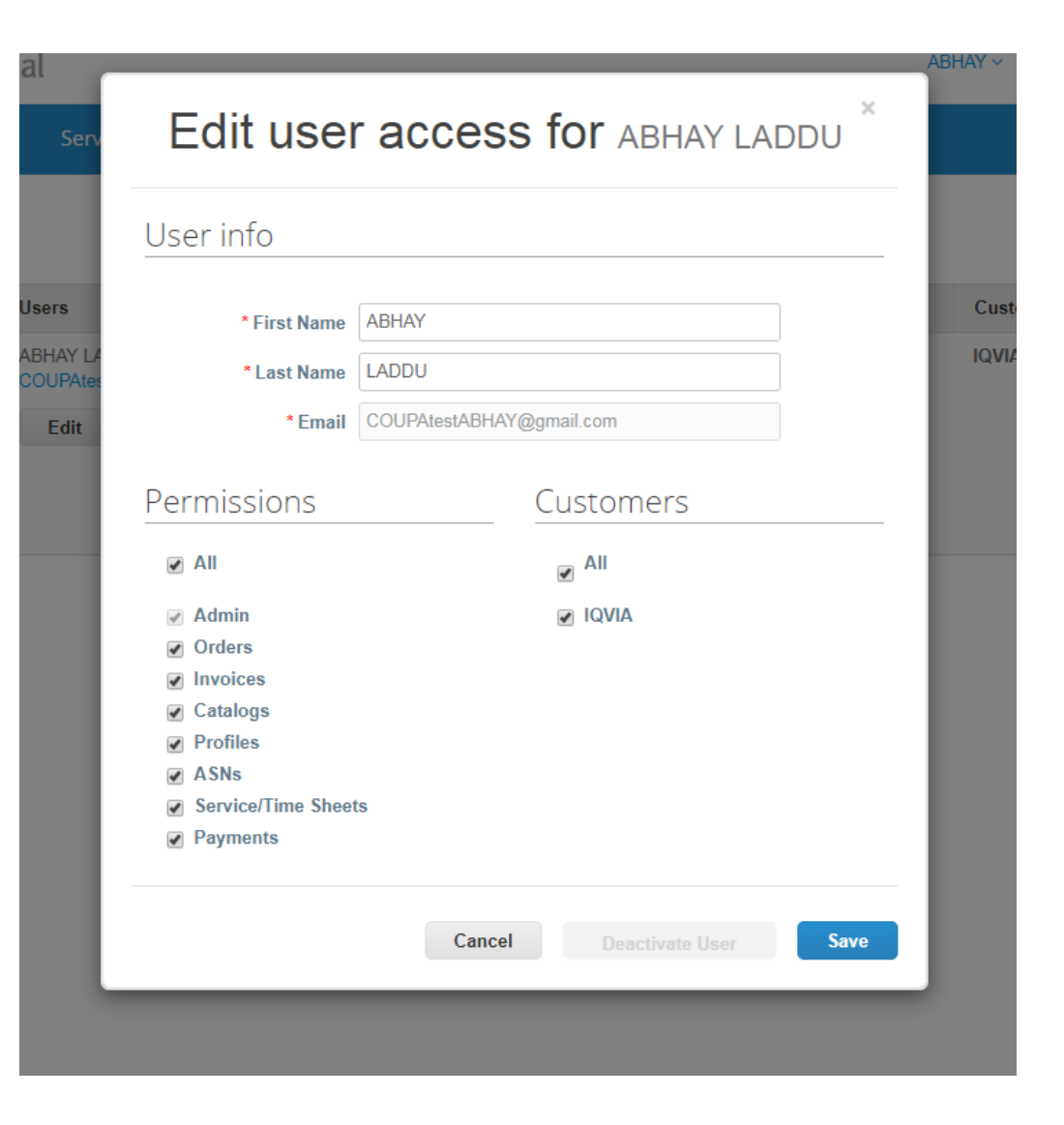

26

## Autorisations utilisateur

| Autorisations                  | Description                                                                                                    |  |
|--------------------------------|----------------------------------------------------------------------------------------------------|--|
| Tout                           | Donne un accès complet à toutes les fonctions CSP, à l'exception de l'administration des<br>utilisateurs.                                                                                                    |  |
| Admin                          | A un accès complet à toutes les fonctions CSP, y compris l'administration des utilisateurs.<br>Les utilisateurs non administrateurs peuvent toujours afficher l'onglet Utilisateurs de la page<br>Admin et inviter des utilisateurs, mais ils ne peuvent pas modifier les utilisateurs existants.<br>Les autorisations sur l'invitation ne peuvent pas dépasser les autorisations de l'utilisateur<br>créant l'invitation. |  |
| Commandes                      | Permet de visualiser et de gérer les bons de commande (PO) reçus des clients.                                                                                                    |  |
| Factures                       | Permet de créer et d'envoyer des factures aux clients.                                                                                                    |  |
| Catalogues                     | Permet de créer et de gérer des catalogues électroniques spécifiques au client.                                                                                                    |  |
| Profils                        | Permet de modifier les profils spécifiques du client.                                                                                                    |  |
|                                | <b>Remarque :</b> Tous les utilisateurs, quelles que soient leurs autorisations, peuvent modifier le profil public.                                                                                                    |  |
| ASN                            | Permet de créer et d'envoyer des préavis d'expédition (ASN) aux clients.                                                                                                    |  |
| Feuilles de service / horaires | Permet de créer et de soumettre des feuilles de service / temps du bon de commande                                                                                                    |  |

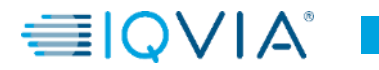

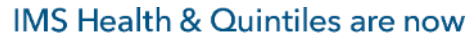

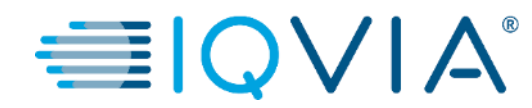

#### Gérer les demandes de fusion

## Gérer les demandes de fusion

Votre entreprise peut avoir plus d'un compte / profil dans le CSP. Cela peut se produire lorsque plusieurs utilisateurs d'une même entreprise s'inscrivent ou sont invités au CSP via différentes adresses e-mail.

Les suggestions de fusion de comptes sont basées sur le domaine de messagerie. Par exemple, tous les utilisateurs du domaine @ supplier.com reçoivent des suggestions de fusion. Les suggestions de fusion apparaissent dans la colonne de droite de la page d'accueil.

Si vous savez qu'une suggestion n'est pas valide, cliquez sur le bouton **Supprimer** et vous ne verrez plus la demande.

• Si vous souhaitez fusionner un compte, cliquez sur **Demande de fusion** et sélectionnez un compte comme compte parent et ajoutez une note.

| 🗱 coupa supplier portal                                                                                                    | ABHAY -   NOTIFICATIONS 4   HELP -                                                                                                    | Merge Accounts                                                                                                    |
|----------------------------------------------------------------------------------------------------|----------------------------------------------------------------------------------------------------|----------------------------------------------------------------------------------------------------|
| Home       Profile       Orders       Service/Time Sheets       ASN       Invoices       Catalogs       Add-ons         ABHAY LADDU C0000319       About       About       Industry       Website       Established       Employees       Improve Your Profile | Admin         Merge Accounts         If your company has more than one CSP account, we<br>try to list it below. Consider merging them to reduce<br>confusion for existing and potential customers.         Not seeing the account you want to merge with? Click<br>here.         Latest Customers         IQVIA | If your company has more than one CSP account,<br>try to list it below. Consider merging them to reduc<br>confusion for existing and potential customers.<br>Not seeing the account you want to merge with? C<br>here.<br>SupplierA<br>supplierA@supplier.com<br>Request Merge Remove |
| About Public Profile https://supplier-fest.coupshost.com/suppliers/public/32104                                                                                                    |                                                                                                    | SupplierB<br>supplierB@supplier.com<br>Request Merge Remove                                                                                                    |

Vous pouvez également rechercher un compte spécifique à fusionner, par exemple, si le compte n'est pas répertorié.

• Vous pouvez accéder à cette page en cliquant sur l'onglet Admin dans le menu principal et sur le lien Fusionner les demandes à gauche.

|   | ŵcoup       | a suppli       | erporta  | l                           |         |          |          |         |       | ABHAY ~ | HELP ~ |
|---|-------------|----------------|----------|-----------------------------|---------|----------|----------|---------|-------|---------|--------|
|   | Home        | Profile        | Orders   | Service/Time Sheets         | ASN     | Invoices | Catalogs | Add-ons | Admin |         |        |
|   | Admir       | <b>1</b> Merge | Requests | 5                           |         |          |          |         |       |         |        |
| 2 | Users       |                |          | Initiate Merge Request      |         |          | 0        |         |       |         |        |
|   | Merge Req   | uests          |          | coupa@coupamail.edu         |         |          | Reques   | t Merge |       |         |        |
|   | E-Invoicing | Setup          |          |                             |         |          |          | 6       |       |         |        |
|   | Fiscal Rep  | resentatives   |          | Open merge requests         |         |          |          |         |       |         |        |
|   | Remit-To    |                |          | All clear! No open merge re | quests. |          |          |         |       |         |        |
|   | Terms of U  | se             |          |                             |         |          |          |         |       |         |        |
|   | Coupa Acc   | elerate        |          |                             |         |          |          |         |       |         |        |
|   | Preference  | s              |          |                             |         |          |          |         |       |         |        |
|   | SFTP Acco   | ounts          |          |                             |         |          |          |         |       |         |        |
|   | cXML Error  | rs             |          |                             |         |          |          |         |       |         |        |
|   |             |                |          |                             |         |          |          |         |       |         |        |
|   |             |                |          |                             |         |          |          |         |       |         |        |

Indiquez l'adresse e-mail du compte que vous souhaitez fusionner, puis cliquez sur **Demande de fusion** 

Vous pouvez voir les bons de commande et créer des factures pour les deux enregistrements fournisseur après avoir sélectionné un client dans le menu déroulant **Sélectionnez un client**.

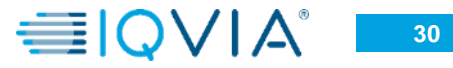

| Sélection   | Description                                                                                                    |                                                                                                    |
|-------------|----------------------------------------------------------------------------------------------------|----------------------------------------------------------------------------------------------------|
| Mon compte  | Cela entraîne la fusion de l'autre compte dans votre compte<br>d'entreprise. Le compte d'entreprise de l'autre utilisateur est<br>supprimé.<br>Vous continuez d'être l'administrateur du compte d'entreprise<br>fusionné et l'ancient administrateur devient un ordinaire utilisateur<br>dans le compte fusionné. Vous pouvez en faire un administrateur si<br>vous le souhaitez. Pour plus information voir <u>Gérer les utilisateurs</u> | Request Account Merge         You're about to merge your profile and users with SupplierA. Select the owner for the merged account. For more info on merging, Click here.         * Account Owner <ul> <li>My Account</li> <li>Their Account</li> <li>By choosing this option I understand that I will no longer be the account owner.</li> <li>* Note</li> <li></li></ul> |
| Leur compte | Votre compte d'entreprise est supprimé. Le compte d'entreprise de<br>l'autre utilisateur devient le seul compte d'entreprise.<br>Vous ne pouvez plus être l'administrateur du compte, mais<br>l'administrateur du compte existant peut choisir de faire de vous un<br>administrateur du compte fusionné.                                                                                                    | I'm not a robot                                                                                                    |

#### Les comptes fusionnés utilisent les règles suivantes :

| Élément                                 | Comportement de fusion                                                                                                    |  |  |
|-----------------------------------------|----------------------------------------------------------------------------------------------------|--|--|
| Clients connectés et<br>profils clients | lous les clients connectés sont conservés dans le nouveau compte. L'adresse e-mail<br>existante reste l'e-mail de contact du client. Si le client est connecté aux deux comptes,<br>la connexion au compte parent est conservée et la connexion au compte fusionné est<br>supprimée. |  |  |
| Adresses de facturation                 | Les informations de facturation ne sont transférées que pour les adresses accessibles à tous les clients.                                                                                                    |  |  |

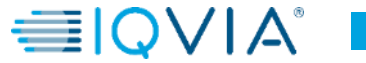

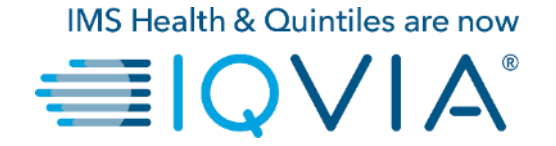

## Naviguer et obtenir de l'aide

## Support

- Lorsque vous vous connectez pour la première fois sur CSP, vous êtes accueilli par la <u>visite de bienvenue</u> sur l'écran d'Accueil.
- Cliquez sur Aide en ligne situé dans le coin supérieur droit de la page pour accéder à l'aide en ligne ou pour consulter l'aide à tout moment.

| <b>çoupa</b> supplier porta                                                                     | l                                                                                                    |                                                                                                    |                                             |
|-------------------------------------------------------------------------------------------------|----------------------------------------------------------------------------------------------------|----------------------------------------------------------------------------------------------------|---------------------------------------------|
| Home Profile Orders Coupa Software                                                              | Service/Time Sheets     ASN     Invoices     Catalogs     Add-on       ▲ About     Value as a Service       > Industry     Software       ● Website     http://www.coupa.com       ~ Established     2006       ▲ Employees     500-1999 | Admin  Merge Accounts  If your company has more than one GSP account, we try to list it below. Consider merging them to reduce confusion for existing and potential customers. Not seeing the account you want to merge with? Click here.  Latest Customers | NOTIFICATIONS  HELP ~ Help Tour Online Help |
| About<br>Ensure Customer Success, Focus<br>Public Profile<br>https://supplier.com/publicprofile | s on Results, and Strive for Excellence                                                                                                    |                                                                                                    |                                             |

#### Lien Coupa Portail des fournisseurs

Pour de plus amples informations, vous pouvez contacter l'équipe d'Achat IQVIA au <u>procurement@iqvia.com</u>

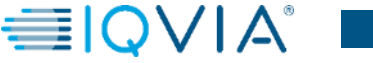

33